### Tutorial para responder a Avaliação Institucional

Acesse o sistema pelo endereço **mentorweb.unitau.br** utilizando o navegador **Mozilla Firefox**. **Passo 1**: Informe usuário e senha e clique em **Entrar**.

| Mentor Web<br>Sistema de<br>Gestão<br>Acadêmica | J                     | UNITAU<br>Universidade de Taubaté |
|-------------------------------------------------|-----------------------|-----------------------------------|
| Matrícula                                       |                       |                                   |
| Senha                                           |                       |                                   |
| Esqu                                            | eceu a sua            | senha?                            |
|                                                 | Manter con            | ectado 1                          |
|                                                 | Entrar                |                                   |
| Desenvolvid                                     | o por Edus            | oft Tecnologia                    |
| Desenvolvid                                     | Entrar<br>lo por Edus | oft Tecnologia                    |

Será exibida a tela inicial do sistema:

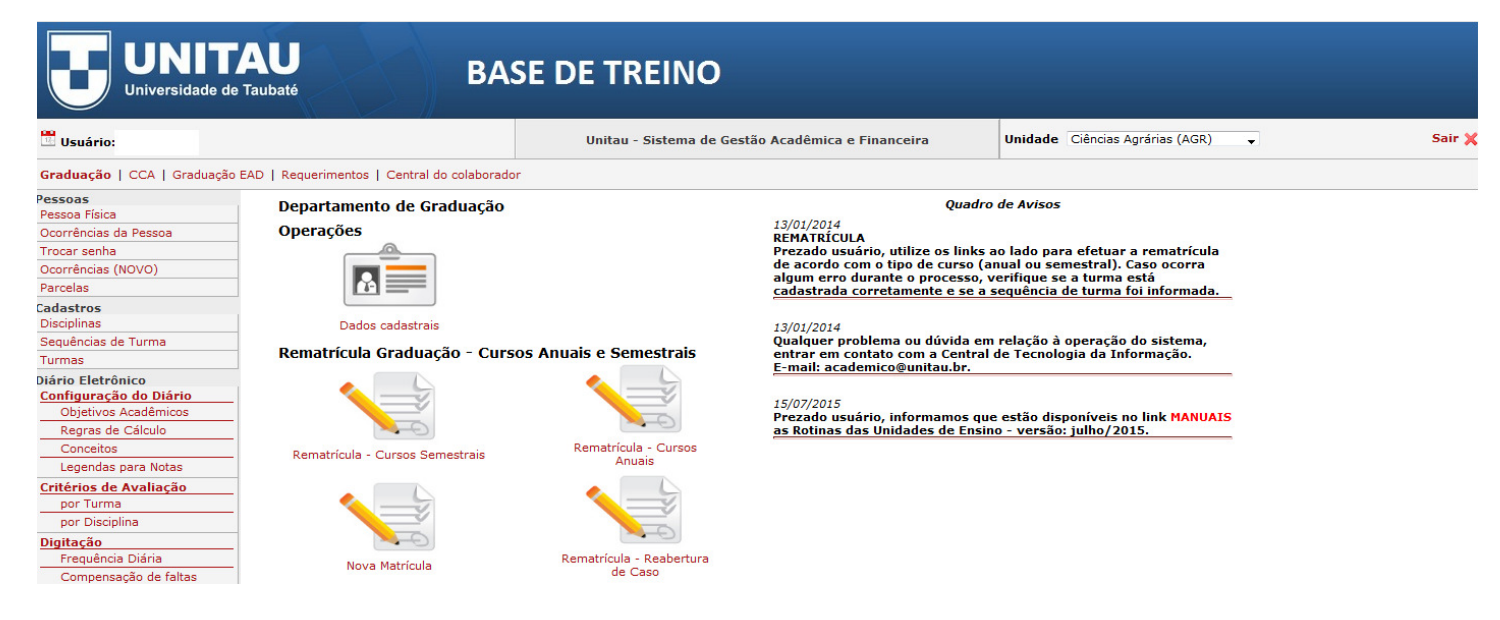

Observação: Caso o sistema não exiba inicialmente a Central do Colaborador, ver página 7.

#### Passo 2: Clique no link Central do Colaborador

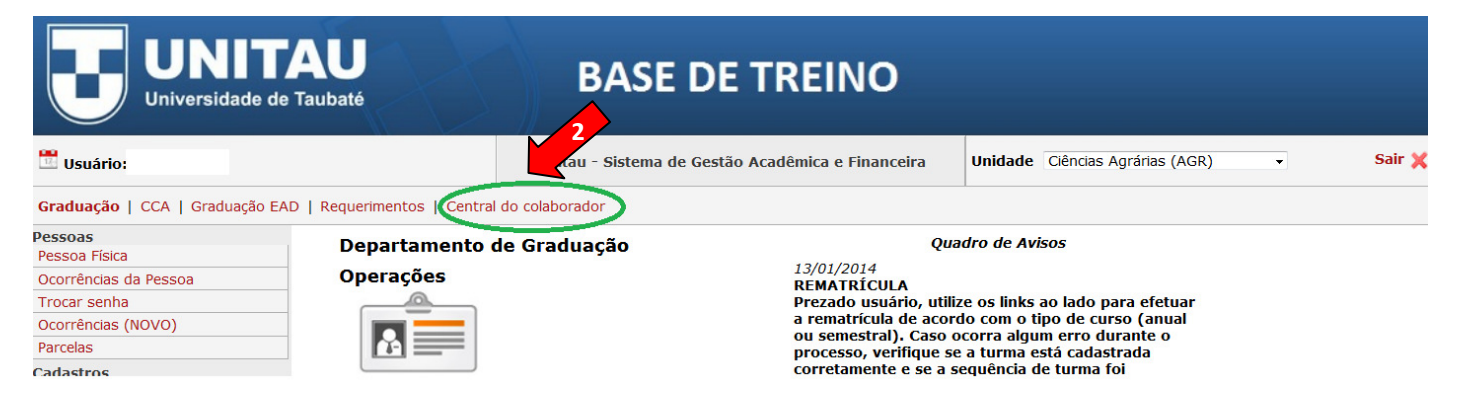

#### Será exibida a tela da Central do Colaborador:

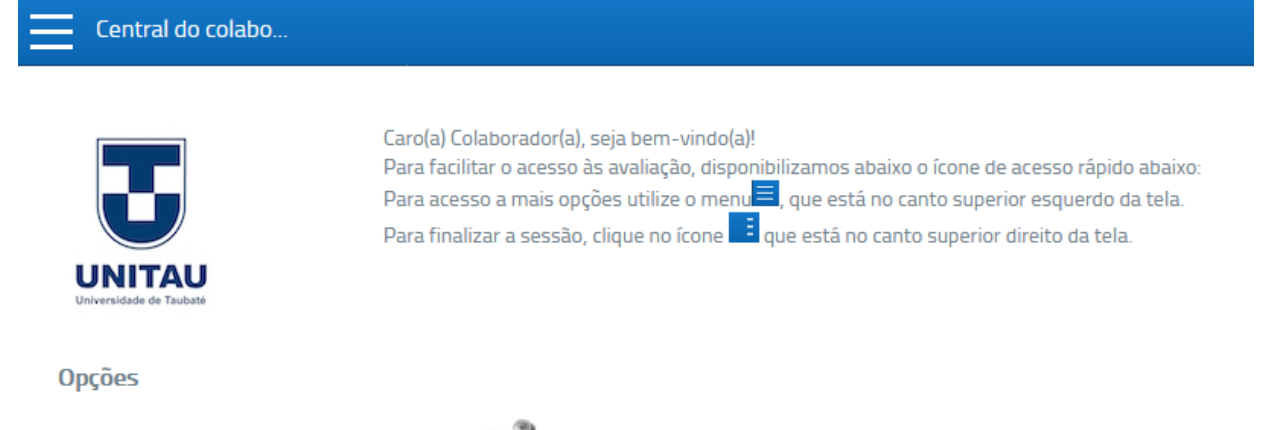

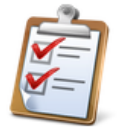

Responder Avaliação

Passo 3: Clique no ícone abaixo para responder a Avaliação Institucional:

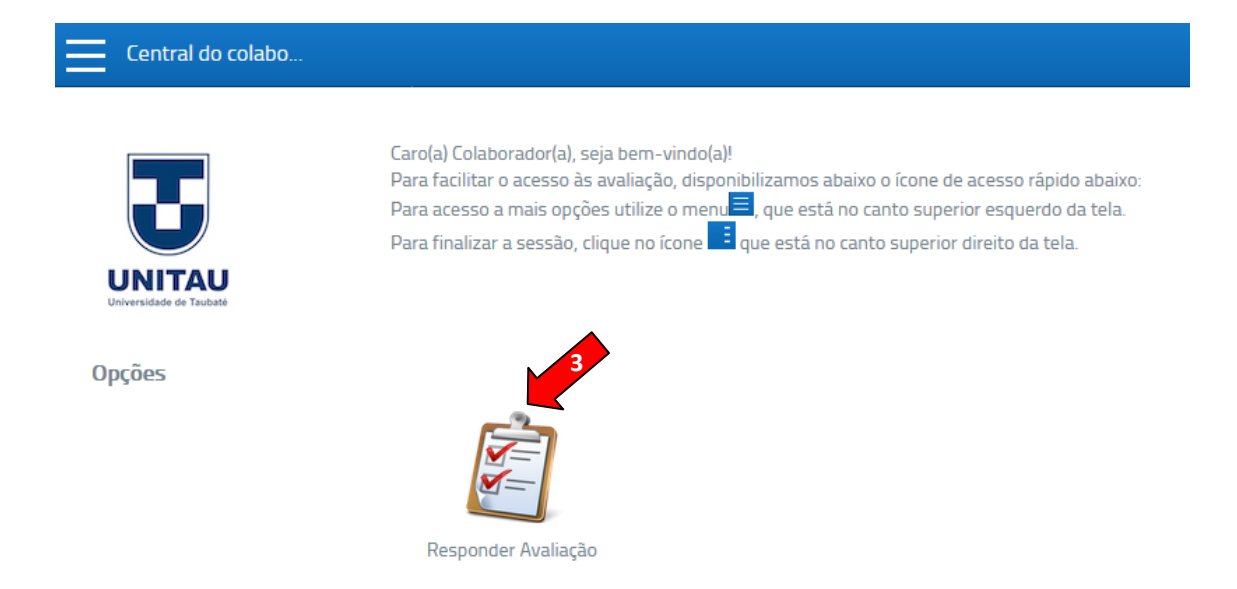

> Será exibida a tela do **Questionário** a ser respondido:

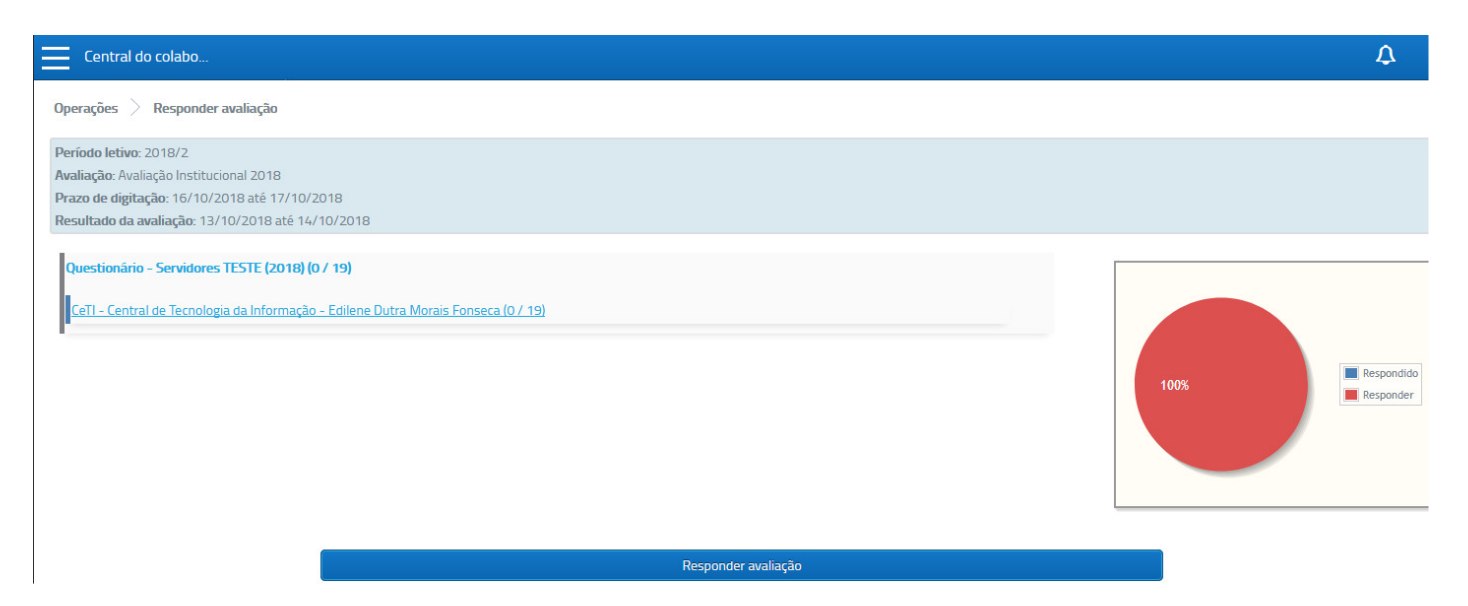

## Passo 4: Clique em Responder avaliação

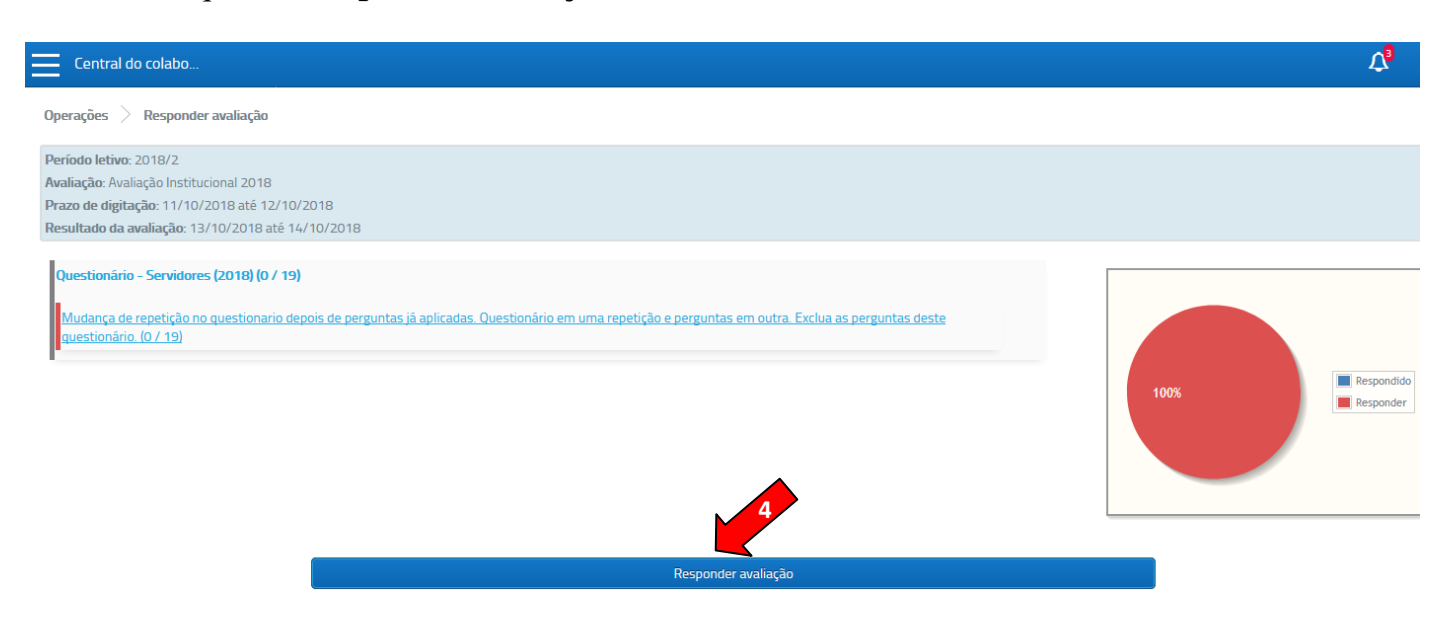

Passo 5: Inicie a avaliação selecionando as respostas desejadas

| Cen         | itral do co  | labo       |             |            |              |            |            |            |                  |                                                                                                    |                    | Δ |
|-------------|--------------|------------|-------------|------------|--------------|------------|------------|------------|------------------|----------------------------------------------------------------------------------------------------|--------------------|---|
| Operaçõe    | es 👌 Re      | sponder a  | ivaliação   |            |              |            |            |            |                  |                                                                                                    |                    |   |
| ¢           | ł            | Anterior   |             |            |              |            |            | (          | Ava<br>Juestioná | Período letivo: 2018/2<br>ação: Avaliação Institucional 2018<br>2: Questionário - Servidores TESTE (2018) | Próximo            | ÷ |
| 1. CeTI - C | entral de 1  | Tecnologia | ı da Inform | nação - Ed | lilene Dutr  | a Morais F | Fonseca    |            |                  |                                                                                                    | 5                  |   |
| 1.1. A in   | fraestrutu   | ra da Unit | au atende   | satisfato  | riamente a   | as minhas  | expectativ | as(Justif  | ique: 0-6        | orque avaliou tão mal; 7-8 o que falta para o ótimo; 9-10 o c                                             | que agradou tanto) |   |
| 0           | 01           | 0 2        | О з         | <u> </u>   | 0 5          | 0 6        | 07         | 08         | О 9              | <u> </u>                                                                                                  |                    |   |
| 1.2. Tenl   | no conheci   | imento da  | Missão, d   | a Visão e  | dos objetiv  | vos da Uni | tau        |            |                  |                                                                                                    |                    |   |
| 0           | 0 1          | <u> </u>   | () з        | <u> </u>   | 0 5          | 0 6        | 07         | 0 8        | 0 9              | ○ 10                                                                                                    |                    |   |
| 1.3. A in   | fraestrutu   | ra da Unit | au atende   | satisfato  | riamente a   | as minhas  | expectativ | as.        |                  |                                                                                                    |                    |   |
| 0           | 01           | ○ 2        | Оз          | <u> </u>   | 0 5          | 0 6        | 07         | 0 8        | 0 9              | <u> </u>                                                                                                  |                    |   |
| 1.4. O m    | eu local de  | e trabalho | está adeq   | uado em 1  | termos de    | tamanho,   | iluminaçã  | o, acústic | a, ventilaç      | o, mobiliário e limpeza                                                                                   |                    |   |
| <b>0</b>    | <b>()</b> 1  | ○ 2        | () з        | <u> </u>   | 0 5          | 6          | 07         | 0 8        | و 🔾              | 0 10                                                                                                    |                    |   |
| 15.054      | lemais esr   | acos físio | 05 0000     | anitários  | áreas de l   | rirculação | ο τοπνίνδι | ncia estão | hermone          | s em termos de limneza e manutencão                                                                       |                    |   |
|             | iciniais esp | aços naio  | 05, como .  | Jamai 103, | , urcus uc i | circulação | COMMUN     |            | Juucquuu         | O                                                                                                    |                    |   |

Passos 6 e 7: Após responder, ao final de cada página, grave as respostas selecionadas, clicando

em 🤎 e em seguida na opção Gravar.

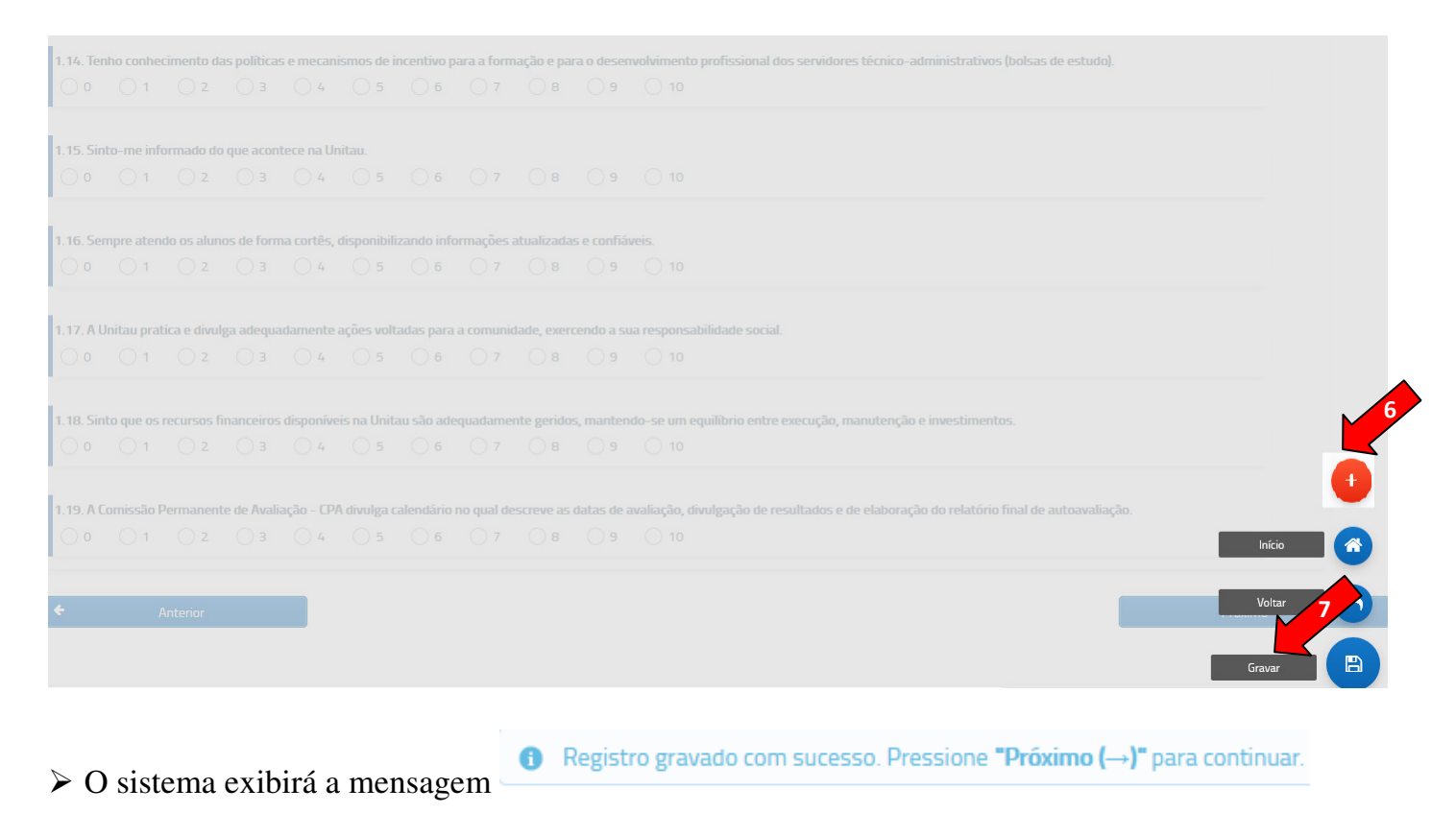

Passo 7: Para prosseguir com a avaliação, clique na opção Próximo

| 2 3<br>mado do que ac<br>2 3 | ontece na Ur                                                                                             | 5<br>nitau.<br>5                                                                                                    | 6                                                                                                    | 07                                                                                                    | 0 8                                                                                                    | 9                                                                                                    | ○ 10                                                                                                    |                                                                                                    |
|------------------------------|----------------------------------------------------------------------------------------------------|----------------------------------------------------------------------------------------------------|----------------------------------------------------------------------------------------------------|----------------------------------------------------------------------------------------------------|----------------------------------------------------------------------------------------------------|----------------------------------------------------------------------------------------------------|----------------------------------------------------------------------------------------------------|----------------------------------------------------------------------------------------------------|
| mado do que ac               | ontece na Ur                                                                                             | nitau.<br>() 5                                                                                                    | 0.5                                                                                                    |                                                                                                    |                                                                                                    |                                                                                                    |                                                                                                    |                                                                                                    |
| 2 3                          | 0 4                                                                                                    | 0 5                                                                                                    | 0.6                                                                                                    |                                                                                                    |                                                                                                    |                                                                                                    |                                                                                                    |                                                                                                    |
| o os alunos de fo            |                                                                                                    |                                                                                                    | 0.                                                                                                    | 07                                                                                                    | 0 8                                                                                                    | و ()                                                                                                    | ○ 10                                                                                                    |                                                                                                    |
|                              | orma cortês,                                                                                             | disponibili                                                                                                    | izando inf                                                                                                    | ormações                                                                                                    | atualizada                                                                                                    | as e confiá                                                                                                    | āveis.                                                                                                    |                                                                                                    |
| ○ z ○ 3                      | <u> </u>                                                                                                 | 0 5                                                                                                    | 0 6                                                                                                    | 07                                                                                                    | 08                                                                                                    | و ()                                                                                                    | ○ 10                                                                                                    |                                                                                                    |
| a e divulga adeo             | juadamente                                                                                               | ações volt                                                                                                    | tadas para                                                                                                    | ı a comuni                                                                                                    | dade, exer                                                                                                    | rcendo a s                                                                                                    | sua responsabilidade social.                                                                                                    |                                                                                                    |
| ○ z ○ 3                      | ○ 4                                                                                                    | 0 5                                                                                                    | 06                                                                                                    | 07                                                                                                    | 0 8                                                                                                    | 0 9                                                                                                    | ○ 10                                                                                                    |                                                                                                    |
| ecursos financeir            | os disponíve                                                                                             | eis na Unit                                                                                                    | au são ad                                                                                                    | equadame                                                                                                    | ente gerido                                                                                                    | os, manter                                                                                                    | ndo-se um equilíbrio entre execução, manutenção e investimentos.                                                                                                    |                                                                                                    |
| ○ z ○ 3                      | <u> </u>                                                                                                 | 0 5                                                                                                    | 0 6                                                                                                    | 07                                                                                                    | 0 8                                                                                                    | و ()                                                                                                    | ○ 10                                                                                                    |                                                                                                    |
| ermanente de Av              | aliação - CP/                                                                                            | A divulga c                                                                                                    | alendário                                                                                                    | no qual d                                                                                                    | escreve as                                                                                                    | i datas de                                                                                                    | avaliação, divulgação de resultados e de elaboração do relatório final de autoavaliação.                                                                                                    | •                                                                                                    |
| ○ z ○ 3                      | <u> </u>                                                                                                 | 0 5                                                                                                    | 0 6                                                                                                    | 07                                                                                                    | 0 8                                                                                                    | 0 э                                                                                                    | 0 10                                                                                                    |                                                                                                    |
|                              |                                                                                                    |                                                                                                    |                                                                                                    |                                                                                                    |                                                                                                    |                                                                                                    |                                                                                                    |                                                                                                    |
| iterior                      |                                                                                                    |                                                                                                    |                                                                                                    |                                                                                                    |                                                                                                    |                                                                                                    | οπιχοτ                                                                                                    |                                                                                                    |
| com sucesso. Pr              | essione <b>"Pró</b>                                                                                      | ximo (→)"                                                                                                    | para conti                                                                                                    | inuar.                                                                                                    |                                                                                                    |                                                                                                    |                                                                                                    |                                                                                                    |
| 20                           | a e divulga adeq<br>2 3<br>cursos financeir<br>2 3<br>rmanente de Av<br>2 3<br>terior<br>com sucesso. Pr | a e divulga adequadamente          2       3       4         cursos financeiros disponíve       2       3       4         2       3       4         manente de Avaliação - CPi       2       3       4         zerior       3       4       4         terior       2       3       4 | a e divulga adequadamente ações vol<br>2 3 4 5<br>cursos financeiros disponíveis na Unit<br>2 3 4 5<br>rmanente de Avaliação - CPA divulga (<br>2 3 4 5<br>renor<br>com sucesso. Pressione "Próximo ()" | a e divulga adequadamente ações voltadas para<br>2 3 4 5 6<br>cursos financeiros disponíveis na Unitau são ad<br>2 3 4 5 6<br>rmanente de Avaliação - CPA divulga calendário<br>2 3 4 5 6<br>terior<br>terior | a e divulga adequadamente ações voltadas para a comuni<br>2 3 4 5 6 7<br>cursos financeiros disponíveis na Unitau são adequadame<br>2 3 4 5 6 7<br>rmanente de Avaliação - CPA divulga calendário no qual d<br>2 3 4 5 6 7<br>rmanente de Avaliação - CPA divulga calendário no qual d<br>2 3 4 5 6 7<br>terior | a e divulga adequadamente ações voltadas para a comunidade, exer<br>2 3 4 5 6 7 8<br>cursos financeiros disponíveis na Unitau são adequadamente geridd<br>2 3 4 5 6 7 8<br>rmanente de Avaliação - CPA divulga calendário no qual descreve as<br>2 3 4 5 6 7 8<br>rmanente de Avaliação - CPA divulga calendário no qual descreve as<br>2 3 4 5 6 7 8<br>terior | a e divulga adequadamente ações voltadas para a comunidade, exercendo a s<br>2 3 4 5 6 7 8 9<br>cursos financeiros disponíveis na Unitau são adequadamente geridos, mante<br>2 3 4 5 6 7 8 9<br>rmanente de Avaliação - CPA divulga calendário no qual descreve as datas de<br>2 3 4 5 6 7 8 9<br>rmanente de Avaliação - CPA divulga calendário no qual descreve as datas de<br>2 3 4 5 6 7 8 9<br>terior | a e divulga adequadamente ações voltadas para a comunidade, exercendo a sua responsabilidade social.   2 3 4 5 6 7 8 9 10   cursos financeiros disponíveis na Unitau são adequadamente geridos, mantendo-se um equilibrio entre execução, manutenção e investimentos.   2 3 4 5 6 7 8 9 10   rmanente de Avaliação - CPA divulga calendário no qual descreve as datas de avaliação, divulgação de resultados e de elaboração do relatório final de autoavaliação.   2 3 4 5 6 7 8 9 10   revior revior revior próximo con sucesso. Pressione "Próximo ()" para continuar. |

## <mark>ATENÇÃO!!!</mark>

Lembre-se sempre de GRAVAR as respostas ANTES de prosseguir!

Ao final, o sistema exibirá a mensagem que a Avaliação foi concluída e o gráfico demonstrará que a Avaliação foi totalmente respondida (imagens abaixo).

| Avaliação                                | 100%  |  |
|------------------------------------------|-------|--|
| Operação > Responder avaliação           | 100.8 |  |
| Respostas finalizadas para esta seleção. |       |  |

**Passo 8**: Para sair do sistema, clique no ícone selecione a opção **Sair**.

localizado no canto superior direito da tela e

Respondido

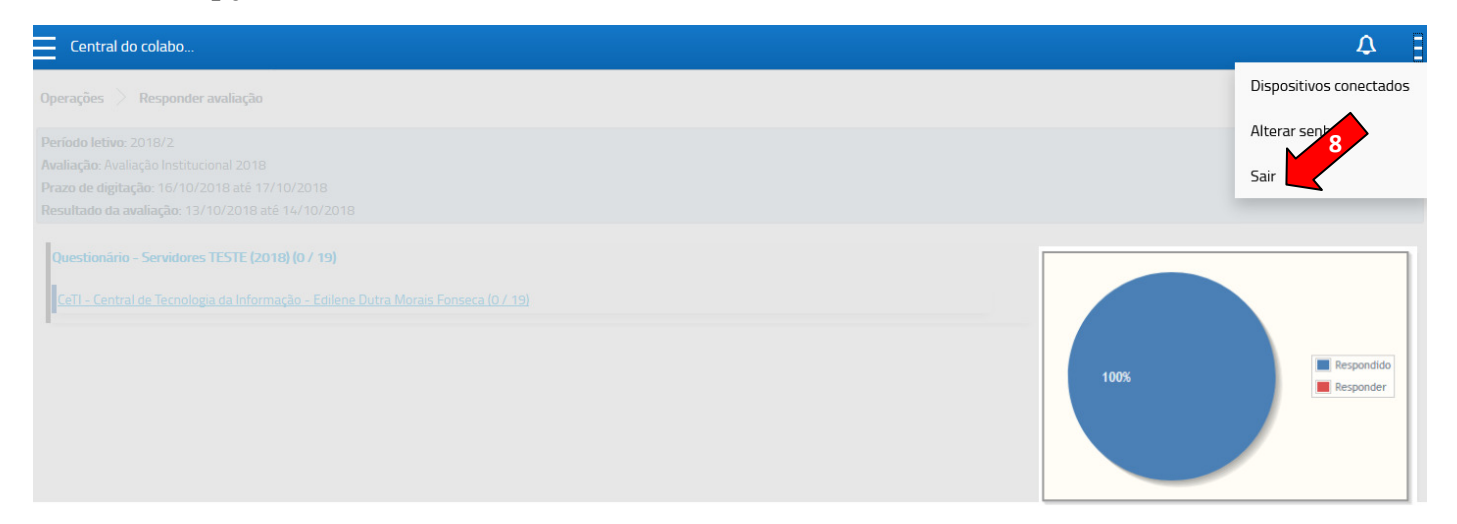

# ATENÇÃO!!

Funcionários que possuem acesso a outros portais do sistema Mentor (Portal do Aluno ou Portal do Responsável):

Caso o sistema não exiba, inicialmente, a Central do Colaborador, siga os passos 1, 2 e 3 (conforme abaixo), clicando em:

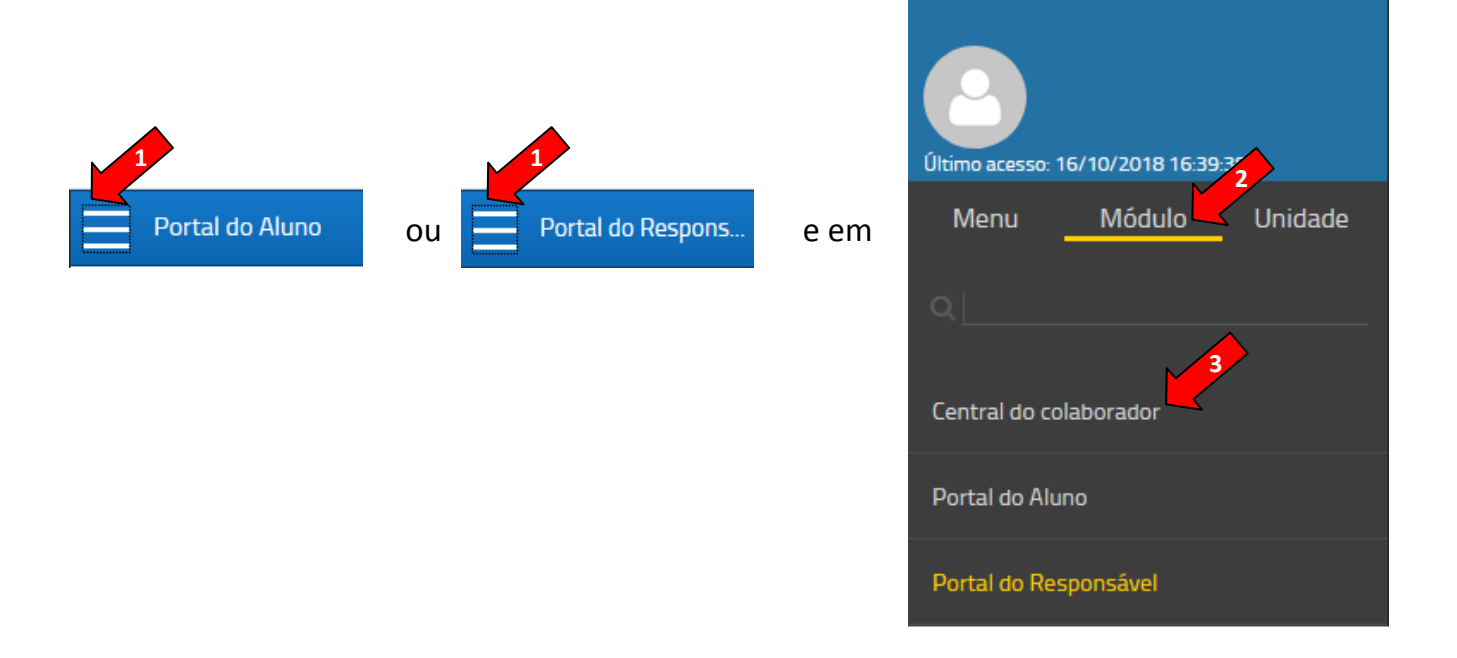

### Será exibida a tela da Central do Colaborador:

| Central do colabo                 |                                                                                                    |
|-----------------------------------|----------------------------------------------------------------------------------------------------|
| UNITAU<br>Universidade de Taubaté | Caro(a) Colaborador(a), seja bem-vindo(a)!<br>Para facilitar o acesso às avaliação, disponibilizamos abaixo o ícone de acesso rápido abaixo:<br>Para acesso a mais opções utilize o menue, que está no canto superior esquerdo da tela.<br>Para finalizar a sessão, clique no ícone eque está no canto superior direito da tela. |
| Opções                            |                                                                                                    |
|                                   |                                                                                                    |

➢ Para responder a Avaliação, Siga os passos 3 a 8.